《计算机网络》实验指导

# 实验二: 虚拟局域网与 VLAN 间通信

# 一、实验目的

- 1、理解交换机的工作原理;
- 2、掌握交换机的带外管理和带内管理的基本方法;
- 3、理解虚拟局域网(VLAN)的基本概念和原理;
- 4、掌握在多台二层交换机间划分虚拟局域网的详细内容和操作命令;
- 5、掌握 VLAN 间通信的基本原理与配置方法。

## 二、实验学时

2 学时

#### 三、实验类型

综合性

## 四、实验需求

1、硬件

每人配备计算机1台。

2、软件

Windows 7 以上操作系统,安装 GNS3 网络仿真与 VirtualBox 虚拟化软件,安装 Putty 软件。

3、网络

实验室局域网支持,能够访问校园网。

4、工具

无。

## 五、实验理论

- 1、局域网的基本原理;
- 2、二层交换机的工作原理;
- 3、虚拟局域网的基本原理;
- 4、局域网组网的基本方法和基本流程;
- 5、VLAN 间路由的基本知识。

## 六、实验任务

- 1、完成基于二层交换机的局域网的建设;
- 2、完成交换机端口配置的具体操作,并能够完整读取交换机端口信息;
- 3、完成在2台二层交换机间划分虚拟局域网和网络功能测试。

## 七、实验内容及步骤

#### 1、交换机管理

(1) 打开 GNS3 软件,将 EtherSwitch 拖拽到 GNS3 工作台中,右击交换机,点击 【start】按钮,开启交换机。右击交换机,点击【console】按钮,进入交换机配置界面,如图 2-1 所示。

| 률 R1                                                                                                    | _                                                  |                                                    | ×                                           |
|----------------------------------------------------------------------------------------------------|----------------------------------------------------|----------------------------------------------------|---------------------------------------------|
| *Mar 1 00:00:06.783: &LINEPROTO-5-UPDOWN: Line protocol on Interface FastEthernet0/14, changed<br>*Mar 1 00:00:06.787: &LINEPROTO-5-UPDOWN: Line protocol on Interface FastEthernet0/13, changed<br>*Mar 1 00:00:06.795: &LINEPROTO-5-UPDOWN: Line protocol on Interface FastEthernet0/12, changed<br>*Mar 1 00:00:06.799: &LINEPROTO-5-UPDOWN: Line protocol on Interface FastEthernet0/10, changed<br>*Mar 1 00:00:06.799: &LINEPROTO-5-UPDOWN: Line protocol on Interface FastEthernet0/10, changed<br>*Mar 1 00:00:06.799: &LINEPROTO-5-UPDOWN: Line protocol on Interface FastEthernet0/10, changed<br>*Mar 1 00:00:06.799: &LINEPROTO-5-UPDOWN: Line protocol on Interface FastEthernet0/9, changed<br>*Mar 1 00:00:06.803: &LINEPROTO-5-UPDOWN: Line protocol on Interface FastEthernet0/9, changed *Mar 1 00:00:06.803: &LINEPROTO-5-UPDOWN: Line protocol on Interface FastEthernet0/9, changed *Mar 1 00:00:06.803: &LINEPROTO-5-UPDOWN: Line protocol on Interface FastEthernet0/9, changed *Mar 1 00:00:06.803: &LINEPROTO-5-UPDOWN: Line protocol on Interface FastEthernet0/9, changed *Mar 1 00:00:06.803: &LINEPROTO-5-UPDOWN: Line protocol on Interface FastEthernet0/9, changed *Mar 1 00:00:06.803: &LINEPROTO-5-UPDOWN: Line protocol on Interface FastEthernet0/9, changed *Mar 1 00:00:06.803: &LINEPROTO-5-UPDOWN: Line protocol on Interface FastEthernet0/9, changed *Mar 1 00:00:06.803: &LINEPROTO-5-UPDOWN: Line protocol on Interface FastEthernet0/9, changed *Mar 1 00:00:06.803: &LINEPROTO-5-UPDOWN: Line protocol on Interface FastEthernet0/9, changed *Mar 1 00:00:06.803: &LINEPROTO-5-UPDOWN: Line protocol on Interface FastEthernet0/9, changed *Mar 1 00:00:06.803: &LINEPROTO-5-UPDOWN: Line protocol on Interface FastEthernet0/9, changed *Mar 1 00:00:06.803: &LINEPROTO-5-UPDOWN: Line protocol on Interface FastEthernet0/9, changed *Mar 1 00:00:06.803: &LINEPROTO-5-UPDOWN: Line protocol on Interface FastEthernet0/9, changed *Mar 1 00:00:06.803: &LINEPROTO-5-UPDOWN: Line protocol on Interface FastEthernet0/9, changed *Mar 1 00:00:06.800:00:00:00:00:00:00:00:00:00:00:00:00: | state<br>state<br>state<br>state<br>state<br>state | to di<br>to di<br>to di<br>to di<br>to do<br>to do | own<br>own<br>own<br>own<br>own<br>wn<br>wn |
| This is a normal Router with a SW module inside (NM-16ESW)<br>It has been preconfigured with hard coded speed and duplex<br>To create vlans use the command "vlan database" from exec mode<br>After creating all desired vlans use "exit" to apply the config<br>To view existing vlans use the command "show vlan-switch brief"                                                                                                    | itate 1                                            | το αο'                                             | wn                                          |
| Warning: You are using an old IOS image for this router.<br>Please update the IOS to enable the "macro" command!<br>************************************                                                                                                    |                                                    |                                                    |                                             |
| 图 2-1 交换机配置界面                                                                                                    |                                                    |                                                    |                                             |

对交换机端口配置进行管理,是进行交换机管理的基本操作,也是网管人员进行网络管理 的基本素养。

(2) 查看交换机的全部端口信息

|   | SW-1#show interface status |
|---|----------------------------|
|   | 查看交换机所有端口详细信息              |
| : | SW-1#show interface        |

(3) 查看指定端口的信息

查看交换机端口 0/1 的状态 SW-1#show interfaces FastEthernet 0/1 FastEthernet0/1 is administratively down, line protocol is down Hardware is Fast Ethernet, address is cc01.0884.f001 (bia cc01.0884.f001) Description: \*\*\* Unused for Layer2 EtherSwitch \*\*\* MTU 1500 bytes, BW 100000 Kbit/sec, DLY 100 usec, reliability 255/255, txload 1/255, rxload 1/255 Encapsulation ARPA, loopback not set Keepalive set (10 sec) Auto-duplex, Auto-speed ARP type: ARPA, ARP Timeout 04:00:00 Last input never, output never, output hang never Last clearing of "show interface" counters never Input queue: 0/75/0/0 (size/max/drops/flushes); Total output drops: 0 Queueing strategy: fifo Output queue: 0/40 (size/max)

| 5 minute input rate 0 bits/sec, 0 packets/sec          |
|--------------------------------------------------------|
| 5 minute output rate 0 bits/sec, 0 packets/sec         |
| 0 packets input, 0 bytes, 0 no buffer                  |
| Received 0 broadcasts, 0 runts, 0 giants, 0 throttles  |
| 0 input errors, 0 CRC, 0 frame, 0 overrun, 0 ignored   |
| 0 input packets with dribble condition detected        |
| 0 packets output, 0 bytes, 0 underruns                 |
| 0 output errors, 0 collisions, 2 interface resets      |
| 0 unknown protocol drops                               |
| 0 babbles, 0 late collision, 0 deferred                |
| 0 lost carrier, 0 no carrier                           |
| 0 output buffer failures, 0 output buffers swapped out |

阅读 FastEthernet0/1 的端口信息,并将端口信息所表达的含义填写到表 2-1 中。

表 2-1 FastEthernet0/1 端口信息含义

(4) 配置端口的描述信息

进入交换机配置模式
SW-1#configure terminal
进入业务端口配置模式
SW-1 (config)#interface FastEthernet 0/1
配置交换机 0/1 端口的描述信息为: This is a fast ethernet interface
SW-1 (config-if)#description This is a fast ethernet interface
SW-1 (config-if)#description This is a fast ethernet interface
SW-1 (config-if)#description This is a fast ethernet interface
SW-1 (config-if)#description This is a fast ethernet interface
SW-1 (config-if)#description This is a fast ethernet interface
SW-1 (config-if)#description This is a fast ethernet interface
SW-1 (config-if)#description This is a fast ethernet interface
This is a fast ethernet interface
This is a fast ethernet interface
This is a fast ethernet interface
This is a fast ethernet interface
This is a fast ethernet interface
This is a fast ethernet interface
This is a fast ethernet interface
This is a fast ethernet interface
This is a fast ethernet interface
This is a fast ethernet interface
This is a fast ethernet interface
This is a fast ethernet interface
This is a fast ethernet interface
This is a fast ethernet interface
This is a fast ethernet interface
This is a fast ethernet interface
This is a fast ethernet interface
This is a fast ethernet interface
This is a fast ethernet interface
This is a fast ethernet interface
This is a fast ethernet interface
This is a fast ethernet interface
This is a fast ethernet interface
This is a fast ethernet interface
This is a fast ethernet interface
This is a fast ethernet interface
This is a fast ethernet interface
This is a fast ethernet interface
This is a fast ethernet interface
This is a fast ethernet interface
This is a fast ethernet interface
This is a fast

Description: This is a fast ethernet interface MTU 1500 bytes, BW 100000 Kbit/sec, DLY 100 usec, reliability 255/255, txload 1/255, rxload 1/255 Encapsulation ARPA, loopback not set Keepalive set (10 sec) Auto-duplex, Auto-speed ARP type: ARPA, ARP Timeout 04:00:00 Last input never, output never, output hang never Last clearing of "show interface" counters never Input queue: 0/75/0/0 (size/max/drops/flushes); Total output drops: 0 Queueing strategy: fifo Output queue: 0/40 (size/max) 5 minute input rate 0 bits/sec, 0 packets/sec 5 minute output rate 0 bits/sec, 0 packets/sec 0 packets input, 0 bytes, 0 no buffer Received 0 broadcasts, 0 runts, 0 giants, 0 throttles 0 input errors, 0 CRC, 0 frame, 0 overrun, 0 ignored 0 input packets with dribble condition detected 0 packets output, 0 bytes, 0 underruns 0 output errors, 0 collisions, 2 interface resets 0 unknown protocol drops 0 babbles, 0 late collision, 0 deferred 0 lost carrier, 0 no carrier 0 output buffer failures, 0 output buffers swapped out

# (5) 配置端口的速率和双工模式

| SW-1 | (config)#interface Fa | astEthernet 0/1 |
|------|-----------------------|-----------------|
|------|-----------------------|-----------------|

- SW-1(config-if)#speed ?
  - 10 Force 10 Mbps operation
  - 100 Force 100 Mbps operation
  - auto Enable AUTO speed configuration

配置端口速率为自适应。

- SW-1(config-if)#speed auto
- SW-1(config-if)#duplex ?
  - auto Enable AUTO duplex configuration
  - full Force full duplex operation
  - half Force half-duplex operation
- 配置端口为全双工模式。
- SW-1(config-if)#duplex full

### (6) 配置端口的带宽控制

SW-1(config-if)#bandwidth ? <1-1000000> Bandwidth in kilobits inherit Specify that bandwidth is inherited receive Specify receive-side bandwidth 配置端口的接收数据的带宽为 10Mbps。 SW-1(config-if)#bandwidth receive 10 取消端口带宽限制。 SW-1(config-if)#no bandwidth receive

(7) 禁用和启用端口

禁用端口。 SW-1(config-if)#shutdown 启用端口 SW-1(config-if)#no shutdown

#### 2、虚拟局域网

(1) 拓扑设计

本实验采用 2 台交换机(SW-1, SW-2), 6 台主机(Host-1、Host-2、Host-3、Host-4、Host-5、Host-6), 主机通过 GNS3 中自带的 VPCS 虚拟主机实现, 网络拓扑结构如图 2-2 所示。

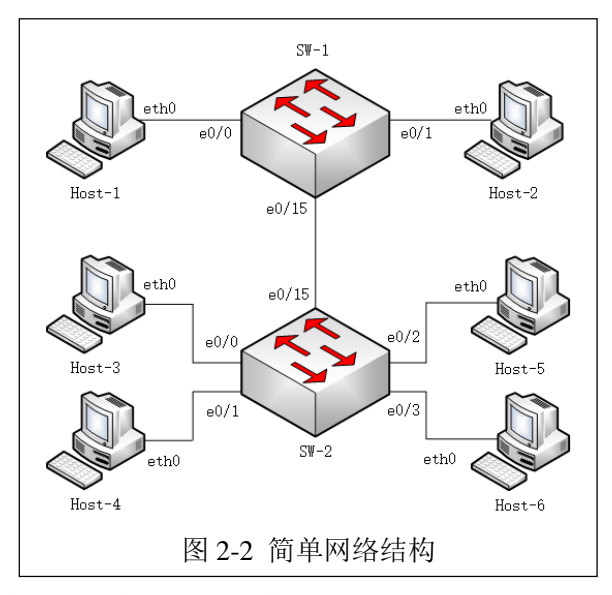

(2) 按照拓扑结构设计,在 GNS3 环境下完成局域网建设,如图 2-3 所示。

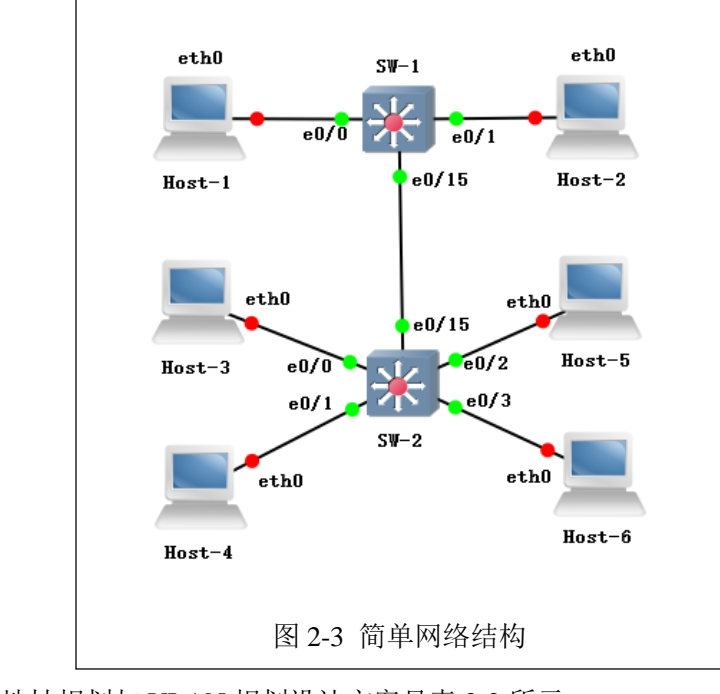

(3) 网络地址规划与 VLAN 规划设计方案见表 2-2 所示。

表 2-2 VLAN 规划表

| 序号 | VLAN ID | VLAN name | 交换机 | 接入端口 | 端口性质 |
|----|---------|-----------|-----|------|------|
|----|---------|-----------|-----|------|------|

| 1 | vlan 10 | VLAN0010 | SW-1 | F0/0  | access Port |
|---|---------|----------|------|-------|-------------|
| 2 | vlan 20 | VLAN0020 | SW-1 | F0/1  | access Port |
| 3 | vlan 10 | VLAN0010 | SW-2 | F0/0  | access Port |
| 4 | vlan 10 | VLAN0010 | SW-2 | F0/1  | access Port |
| 5 | vlan 20 | VLAN0020 | SW-2 | F0/2  | access Port |
| 6 | vlan 20 | VLAN0020 | SW-2 | F0/3  | access Port |
| 7 | _       | _        | SW-1 | F0/15 | Trunk Port  |
| 8 | _       | _        | SW-2 | F0/15 | Trunk Port  |

(4) 网络地址规划见表 2-3 所示。

表 2-3 网络地址规划表

| 序号 | 设备名称   | 网络配置              | 网关               | 接入位置      |
|----|--------|-------------------|------------------|-----------|
| 1  | Host-1 | 192. 168. 1. 1/24 | 192. 168. 1. 254 | SW-1 e0/1 |
| 2  | Host-2 | 192. 168. 2. 1/24 | 192. 168. 2. 254 | SW-1 e0/2 |
| 3  | Host-3 | 192. 168. 1. 2/24 | 192. 168. 1. 254 | SW-2 e0/1 |
| 4  | Host-4 | 192. 168. 1. 3/24 | 192. 168. 1. 254 | SW-2 e0/2 |
| 5  | Host-5 | 192. 168. 2. 2/24 | 192. 168. 2. 254 | SW-2 e0/3 |
| 6  | Host-6 | 192. 168. 2. 3/24 | 192. 168. 2. 254 | SW-2 e0/4 |

(5) 对主机进行网络配置。

①右击 Host-1 图标,点击【Start】开启该设备。

②右击 Host-1 图标,点击【Console】打开 Host-1 的命令控制台,进行网络配置。网络配置命令如下所示。

| >show ip                         |
|----------------------------------|
| //查看 Host-1 的网络配置                |
| >ip 192.168.1.1/24 192.168.1.254 |
| //配置 Host-1 的 IP 地址与网关           |
| >show ip                         |
| //查看 Host-1 的网络配置                |
| >save                            |
| //可以看到 Host-1 的网络配置完成,将配置进行保存    |

③结合表 2-3 的具体内容,参考 Host-1 的配置方法,完成 Host-2、Host-3、Host-4、Host-5、Host-6 的网络配置。

(5) 对交换机进行网络配置

①右击 SW-1 图标,点击【Start】开启该设备。

②右击 SW-1 图标,点击【Console】打开交换机的命令控制台进行配置。配置命令如下所示。

| SW-1#vlan database                               |
|--------------------------------------------------|
| //一般 3640 或者 3725 等系列路由器的交换模块需要进入 VLAN 数据库模式进行操作 |
| SW-1(vlan)#vlan 10                               |
| SW-1(vlan)#vlan 20                               |

| SW-1                                                                                  | 1(vlan)#exit                                                                                                    |                                                                                    |                                                                                                    |
|---------------------------------------------------------------------------------------|----------------------------------------------------------------------------------------------------|------------------------------------------------------------------------------------|----------------------------------------------------------------------------------------------------|
| SW-1                                                                                  | 1#conf t                                                                                                    |                                                                                    |                                                                                                    |
| SW-1                                                                                  | 1 (config)#int f0/0                                                                                                    |                                                                                    |                                                                                                    |
| //从特                                                                                  | 申权模式切换到配置模式                                                                                                    |                                                                                    |                                                                                                    |
| SW-1                                                                                  | 1(config-if)#switchport mode access                                                                                                    | ;                                                                                  |                                                                                                    |
| //将                                                                                   | F接口模式修改为接入模式,此模式-                                                                                                    | 一般用于接入                                                                             | 终端主机                                                                                                    |
| SW-1                                                                                  | 1(config-if)#switchport access vlan 1                                                                                                    | 10                                                                                 |                                                                                                    |
| SW-1                                                                                  | 1(config-if)#no shutdown                                                                                                    |                                                                                    |                                                                                                    |
| SW-1                                                                                  | 1 (config-if)#exit                                                                                                    |                                                                                    |                                                                                                    |
| SW-1                                                                                  | 1(config)#int f0/1                                                                                                    |                                                                                    |                                                                                                    |
| SW-1                                                                                  | 1(config-if)#switchport mode access                                                                                                    | ;                                                                                  |                                                                                                    |
| SW-1                                                                                  | 1 (config-if)#switchport access vlan 2                                                                                                    | 20                                                                                 |                                                                                                    |
| SW-1                                                                                  | 1(config-if)#no shutdown                                                                                                    |                                                                                    |                                                                                                    |
| SW-1                                                                                  | 1 (config-if)#exit                                                                                                    |                                                                                    |                                                                                                    |
| SW-1                                                                                  | 1#show vlan-switch brief                                                                                                    |                                                                                    |                                                                                                    |
| //查                                                                                   | 至看该交换机 vlan 的主要情况                                                                                                    |                                                                                    |                                                                                                    |
| VLAN                                                                                  | N Name                                                                                                    | Status                                                                             | Ports                                                                                                    |
|                                                                                       |                                                                                                    |                                                                                    |                                                                                                    |
|                                                                                       |                                                                                                    |                                                                                    |                                                                                                    |
| <br>1                                                                                 | default                                                                                                    | active F                                                                           | <br>Fa0/2, Fa0/3, Fa0/4, Fa0/5                                                                                                    |
| 1                                                                                     | default                                                                                                    | active F                                                                           | <br>Fa0/2, Fa0/3, Fa0/4, Fa0/5<br>Fa0/6, Fa0/7, Fa0/8, Fa0/9                                                                                                |
| 1                                                                                     | default                                                                                                    | active F                                                                           | <br>Fa0/2, Fa0/3, Fa0/4, Fa0/5<br>Fa0/6, Fa0/7, Fa0/8, Fa0/9<br>Fa0/10, Fa0/11, Fa0/12, Fa0/13                                                              |
| 1                                                                                     | default                                                                                                    | active F                                                                           | <br>Fa0/2, Fa0/3, Fa0/4, Fa0/5<br>Fa0/6, Fa0/7, Fa0/8, Fa0/9<br>Fa0/10, Fa0/11, Fa0/12, Fa0/13<br>Fa0/14. Fa0/15                                            |
| <br>1<br>10                                                                           | default<br>VLAN0010                                                                                                    | active F<br>active                                                                 | <br>Fa0/2, Fa0/3, Fa0/4, Fa0/5<br>Fa0/6, Fa0/7, Fa0/8, Fa0/9<br>Fa0/10, Fa0/11, Fa0/12, Fa0/13<br>Fa0/14. Fa0/15<br>Fa0/0                                   |
| <br>1<br>10<br>20                                                                     | default<br>VLAN0010<br>VLAN0020                                                                                                    | active F<br>active<br>active                                                       | <br>Fa0/2, Fa0/3, Fa0/4, Fa0/5<br>Fa0/6, Fa0/7, Fa0/8, Fa0/9<br>Fa0/10, Fa0/11, Fa0/12, Fa0/13<br>Fa0/14. Fa0/15<br>Fa0/0<br>Fa0/1                          |
| 10<br>20<br>SW-1                                                                      | default<br>VLAN0010<br>VLAN0020<br>1#conf t                                                                                                    | active F<br>active<br>active                                                       | Fa0/2, Fa0/3, Fa0/4, Fa0/5<br>Fa0/6, Fa0/7, Fa0/8, Fa0/9<br>Fa0/10, Fa0/11, Fa0/12, Fa0/13<br>Fa0/14. Fa0/15<br>Fa0/0<br>Fa0/1                              |
| 10<br>20<br>SW-1<br>SW-1                                                              | default<br>VLAN0010<br>VLAN0020<br>1#conf t<br>1(config)#int f0/15                                                                                                    | active F<br>active<br>active                                                       | Fa0/2, Fa0/3, Fa0/4, Fa0/5<br>Fa0/6, Fa0/7, Fa0/8, Fa0/9<br>Fa0/10, Fa0/11, Fa0/12, Fa0/13<br>Fa0/14. Fa0/15<br>Fa0/0<br>Fa0/1                              |
| 10<br>20<br>SW-1<br>SW-1<br>SW-1                                                      | default<br>VLAN0010<br>VLAN0020<br>1#conf t<br>1(config)#int f0/15<br>1(config-if)#switchport trunk encaps                                                                                                    | active F<br>active<br>active<br>ulation dot1q                                      | Fa0/2, Fa0/3, Fa0/4, Fa0/5<br>Fa0/6, Fa0/7, Fa0/8, Fa0/9<br>Fa0/10, Fa0/11, Fa0/12, Fa0/13<br>Fa0/14. Fa0/15<br>Fa0/0<br>Fa0/1                              |
| 10<br>20<br>SW-1<br>SW-1<br>SW-1<br>,/T                                               | default<br>VLAN0010<br>VLAN0020<br>1#conf t<br>1(config)#int f0/15<br>1(config-if)#switchport trunk encaps<br>runk 有两种封装标准,一种是 Cisco                                                                                                    | active F<br>active<br>active<br>active<br>ulation dot1q<br>o 私有的 ISL,              | <br>Fa0/2, Fa0/3, Fa0/4, Fa0/5<br>Fa0/6, Fa0/7, Fa0/8, Fa0/9<br>Fa0/10, Fa0/11, Fa0/12, Fa0/13<br>Fa0/14. Fa0/15<br>Fa0/0<br>Fa0/1                          |
| 1<br>20<br>SW-1<br>SW-1<br>SW-1<br>用 80                                               | default<br>VLAN0010<br>VLAN0020<br>1#conf t<br>1(config)#int f0/15<br>1(config-if)#switchport trunk encaps<br>runk 有两种封装标准,一种是 Cisco<br>02.1Q 实现封装,本书统一采用 802                                                                                                    | active F<br>active<br>active<br>ulation dot1q<br>o 私有的 ISL,<br>.1Q 标准。             | <br>Fa0/2, Fa0/3, Fa0/4, Fa0/5<br>Fa0/6, Fa0/7, Fa0/8, Fa0/9<br>Fa0/10, Fa0/11, Fa0/12, Fa0/13<br>Fa0/14. Fa0/15<br>Fa0/0<br>Fa0/1                          |
| 10<br>20<br>SW-1<br>SW-1<br>SW-1<br>//T<br>用 80<br>SW-1                               | default<br>VLAN0010<br>VLAN0020<br>1#conf t<br>1(config)#int f0/15<br>1(config-if)#switchport trunk encapse<br>runk 有两种封装标准,一种是 Cisco<br>02.1Q 实现封装,本书统一采用 802<br>1(config-if)#switchport mode trunk                                                                          | active F<br>active<br>active<br>ulation dot1q<br>o 私有的 ISL,<br>.1Q 标准。             | Fa0/2, Fa0/3, Fa0/4, Fa0/5<br>Fa0/6, Fa0/7, Fa0/8, Fa0/9<br>Fa0/10, Fa0/11, Fa0/12, Fa0/13<br>Fa0/14. Fa0/15<br>Fa0/0<br>Fa0/1                              |
| 10<br>20<br>SW-1<br>SW-1<br>SW-1<br>//T<br>用 80<br>SW-1<br>//桨                        | default<br>VLAN0010<br>VLAN0020<br>I#conf t<br>1(config)#int f0/15<br>1(config:if)#switchport trunk encaps<br>runk 有两种封装标准,一种是 Cisco<br>02.1Q 实现封装,本书统一采用 802<br>1(config-if)#switchport mode trunk<br>好接口模式定义位 trunk 模式,交换析                                                  | active F<br>active<br>active<br>ulation dot1q<br>o 私有的 ISL,<br>.1Q 标准。<br>l.相连的接口- | <br>Fa0/2, Fa0/3, Fa0/4, Fa0/5<br>Fa0/6, Fa0/7, Fa0/8, Fa0/9<br>Fa0/10, Fa0/11, Fa0/12, Fa0/13<br>Fa0/14. Fa0/15<br>Fa0/0<br>Fa0/1<br>- 种是行业标准 802.1Q, 一般采  |
| 1<br>10<br>20<br>SW-1<br>SW-1<br>SW-1<br>川田 80<br>SW-1<br>//茶<br>VLAM                 | default<br>VLAN0010<br>VLAN0020<br>1#conf t<br>1(config)#int f0/15<br>1(config:if)#switchport trunk encapse<br>runk 有两种封装标准,一种是 Cisco<br>02.1Q 实现封装,本书统一采用 802.<br>1(config-if)#switchport mode trunk<br>好接口模式定义位 trunk 模式,交换机<br>N 的流量                                       | active F<br>active<br>active<br>ulation dot1q<br>o 私有的 ISL,<br>.1Q 标准。             | <br>Fa0/2, Fa0/3, Fa0/4, Fa0/5<br>Fa0/6, Fa0/7, Fa0/8, Fa0/9<br>Fa0/10, Fa0/11, Fa0/12, Fa0/13<br>Fa0/14. Fa0/15<br>Fa0/0<br>Fa0/1<br>- 一种是行业标准 802.1Q, 一般采 |
| 10<br>20<br>SW-1<br>SW-1<br>SW-1<br>//Ti<br>用 80<br>SW-1<br>//桨<br>VLAN<br>SW-1       | default<br>VLAN0010<br>VLAN0020<br>1#conf t<br>1(config)#int f0/15<br>1(config-if)#switchport trunk encapso<br>runk 有两种封装标准,一种是 Cisco<br>02.1Q 实现封装,本书统一采用 802.<br>1(config-if)#switchport mode trunk<br>好接口模式定义位 trunk 模式,交换机<br>N 的流量<br>1(config-if)#exit                  | active F<br>active<br>active<br>ulation dot1q<br>o 私有的 ISL,<br>.1Q 标准。<br>14 连的接口- | <br>Fa0/2, Fa0/3, Fa0/4, Fa0/5<br>Fa0/6, Fa0/7, Fa0/8, Fa0/9<br>Fa0/10, Fa0/11, Fa0/12, Fa0/13<br>Fa0/14. Fa0/15<br>Fa0/0<br>Fa0/1<br>- 一种是行业标准 802.1Q, 一般采 |
| 1<br>20<br>SW-1<br>SW-1<br>SW-1<br>//T<br>用 80<br>SW-1<br>//桨<br>VLAN<br>SW-1<br>SW-1 | default<br>VLAN0010<br>VLAN0020<br>1#conf t<br>1(config)#int f0/15<br>1(config-if)#switchport trunk encapso<br>runk 有两种封装标准,一种是 Cisco<br>02.1Q 实现封装,本书统一采用 802<br>1(config-if)#switchport mode trunk<br>移接口模式定义位 trunk 模式,交换析<br>N 的流量<br>1(config-if)#exit<br>1(config)#exit | active F<br>active<br>active<br>ulation dot1q<br>o 私有的 ISL,<br>.1Q 标准。<br>1.相连的接口- | <br>Fa0/2, Fa0/3, Fa0/4, Fa0/5<br>Fa0/6, Fa0/7, Fa0/8, Fa0/9<br>Fa0/10, Fa0/11, Fa0/12, Fa0/13<br>Fa0/14. Fa0/15<br>Fa0/0<br>Fa0/1                          |

③参考 SW-1 的配置命令,完成 SW-2 的网络配置。

(6) 通过 Ping 命令对 Host-1、Host-2、Host-3、Host-4、Host-5、Host-6 进行连通性测试,并 填写表 2-4。

| 序号 | 请求主机   | 接入位置      | 响应主机   | 接入位置      | Ping 测试结果 |
|----|--------|-----------|--------|-----------|-----------|
| 1  | Host-1 | SW-1 e0/0 | Host-2 | SW-1 e0/1 |           |
| 2  | Host-1 | SW-1 e0/0 | Host-3 | SW-2 e0/0 |           |
| 3  | Host-1 | SW-1 e0/0 | Host-4 | SW-2 e0/1 |           |
| 4  | Host-1 | SW-1 e0/0 | Host-5 | SW-2 e0/2 |           |
| 5  | Host-1 | SW-1 e0/0 | Host-6 | SW-2 e0/3 |           |

表 2-4 连通性测试

| 6  | Host-2 | SW-1 e0/1 | Host-1 | SW-1 e0/0 |  |
|----|--------|-----------|--------|-----------|--|
| 7  | Host-2 | SW-1 e0/1 | Host-3 | SW-2 e0/0 |  |
| 8  | Host-2 | SW-1 e0/1 | Host-4 | SW-2 e0/1 |  |
| 9  | Host-2 | SW-1 e0/1 | Host-5 | SW-2 e0/2 |  |
| 10 | Host-2 | SW-1 e0/1 | Host-6 | SW-2 e0/3 |  |
| 11 | Host-3 | SW-2 e0/0 | Host-1 | SW-1 e0/0 |  |
| 12 | Host-3 | SW-2 e0/0 | Host-2 | SW-1 e0/1 |  |
| 13 | Host-3 | SW-2 e0/0 | Host-4 | SW-2 e0/1 |  |
| 14 | Host-3 | SW-2 e0/0 | Host-5 | SW-2 e0/2 |  |
| 15 | Host-3 | SW-2 e0/0 | Host-6 | SW-2 e0/3 |  |
| 16 | Host-4 | SW-2 e0/1 | Host-1 | SW-1 e0/0 |  |
| 17 | Host-4 | SW-2 e0/1 | Host-2 | SW-1 e0/1 |  |
| 18 | Host-4 | SW-2 e0/1 | Host-3 | SW-2 e0/0 |  |
| 19 | Host-4 | SW-2 e0/1 | Host-5 | SW-2 e0/2 |  |
| 20 | Host-4 | SW-2 e0/1 | Host-6 | SW-2 e0/3 |  |
| 21 | Host-5 | SW-2 e0/2 | Host-1 | SW-1 e0/0 |  |
| 22 | Host-5 | SW-2 e0/2 | Host-2 | SW-1 e0/1 |  |
| 23 | Host-5 | SW-2 e0/2 | Host-3 | SW-2 e0/0 |  |
| 24 | Host-5 | SW-2 e0/2 | Host-4 | SW-2 e0/1 |  |
| 25 | Host-5 | SW-2 e0/2 | Host-6 | SW-2 e0/3 |  |
| 26 | Host-6 | SW-2 e0/3 | Host-1 | SW-1 e0/0 |  |
| 27 | Host-6 | SW-2 e0/3 | Host-2 | SW-1 e0/1 |  |
| 28 | Host-6 | SW-2 e0/3 | Host-3 | SW-2 e0/0 |  |
| 29 | Host-6 | SW-2 e0/3 | Host-4 | SW-2 e0/1 |  |
| 30 | Host-6 | SW-2 e0/3 | Host-5 | SW-2 e0/2 |  |

## 3、VLAN 间通信

(1) 开启交换机 SW-1 的路由功能。

SW-1#configure terminal

SW-1(config)#ip routing

(2)分别在 V1AN 10 和 VLAN 20 上配置 IP 地址为 192.168.1.254、192.168.2.254。

SW-1(config)#interface vlan 10

SW-1(config)#ip address 192.168.1.254 255.255.255.0

- SW-1(config)#exit
- SW-1(config)#interface vlan 20
- SW-1(config)#ip address 192.168.2.254 255.255.255.0
- SW-1(config)#exit

(3)参考 SW-1 的配置命令,完成 SW-2 的 VIAN 配置。并将 SW-2 的配置命令填写到表 2-5

中。

表 2-5 SW-2 配置命令

(4) 通过 Ping 命令对 Host-1、Host-2、Host-3、Host-4、Host-5、Host-6 进行连通性测试,并 填写表 2-6。

| 序号 | 请求主机   | 接入位置      | 响应主机   | 接入位置      | Ping 测试结果 |  |  |  |
|----|--------|-----------|--------|-----------|-----------|--|--|--|
| 1  | Host-1 | SW-1 e0/0 | Host-2 | SW-1 e0/1 |           |  |  |  |
| 2  | Host-1 | SW-1 e0/0 | Host-3 | SW-2 e0/0 |           |  |  |  |
| 3  | Host-1 | SW-1 e0/0 | Host-4 | SW-2 e0/1 |           |  |  |  |
| 4  | Host-1 | SW-1 e0/0 | Host-5 | SW-2 e0/2 |           |  |  |  |
| 5  | Host-1 | SW-1 e0/0 | Host-6 | SW-2 e0/3 |           |  |  |  |
| 6  | Host-2 | SW-1 e0/1 | Host-1 | SW-1 e0/0 |           |  |  |  |
| 7  | Host-2 | SW-1 e0/1 | Host-3 | SW-2 e0/0 |           |  |  |  |
| 8  | Host-2 | SW-1 e0/1 | Host-4 | SW-2 e0/1 |           |  |  |  |
| 9  | Host-2 | SW-1 e0/1 | Host-5 | SW-2 e0/2 |           |  |  |  |
| 10 | Host-2 | SW-1 e0/1 | Host-6 | SW-2 e0/3 |           |  |  |  |
| 11 | Host-3 | SW-2 e0/0 | Host-1 | SW-1 e0/0 |           |  |  |  |
| 12 | Host-3 | SW-2 e0/0 | Host-2 | SW-1 e0/1 |           |  |  |  |
| 13 | Host-3 | SW-2 e0/0 | Host-4 | SW-2 e0/1 |           |  |  |  |
| 14 | Host-3 | SW-2 e0/0 | Host-5 | SW-2 e0/2 |           |  |  |  |
| 15 | Host-3 | SW-2 e0/0 | Host-6 | SW-2 e0/3 |           |  |  |  |
| 16 | Host-4 | SW-2 e0/1 | Host-1 | SW-1 e0/0 |           |  |  |  |
| 17 | Host-4 | SW-2 e0/1 | Host-2 | SW-1 e0/1 |           |  |  |  |
| 18 | Host-4 | SW-2 e0/1 | Host-3 | SW-2 e0/0 |           |  |  |  |
| 19 | Host-4 | SW-2 e0/1 | Host-5 | SW-2 e0/2 |           |  |  |  |
| 20 | Host-4 | SW-2 e0/1 | Host-6 | SW-2 e0/3 |           |  |  |  |
| 21 | Host-5 | SW-2 e0/2 | Host-1 | SW-1 e0/0 |           |  |  |  |
| 22 | Host-5 | SW-2 e0/2 | Host-2 | SW-1 e0/1 |           |  |  |  |

表 2-6 连通性测试

| 23 | Host-5 | SW-2 e0/2 | Host-3 | SW-2 e0/0 |  |
|----|--------|-----------|--------|-----------|--|
| 24 | Host-5 | SW-2 e0/2 | Host-4 | SW-2 e0/1 |  |
| 25 | Host-5 | SW-2 e0/2 | Host-6 | SW-2 e0/3 |  |
| 26 | Host-6 | SW-2 e0/3 | Host-1 | SW-1 e0/0 |  |
| 27 | Host-6 | SW-2 e0/3 | Host-2 | SW-1 e0/1 |  |
| 28 | Host-6 | SW-2 e0/3 | Host-3 | SW-2 e0/0 |  |
| 29 | Host-6 | SW-2 e0/3 | Host-4 | SW-2 e0/1 |  |
| 30 | Host-6 | SW-2 e0/3 | Host-5 | SW-2 e0/2 |  |

# 八、实验分析

## 1、交换机端口的带宽控制和流量控制

(1)带宽控制是如何实现的?流量控制是如何实现的?请分别介绍其工作原理。

(2) 请设计实验验证带宽控制和流量控制对网络性能的影响。

#### 2、虚拟局域网与广播风暴

(1)1 台交换机最多可以划分多少个 VLAN? VLAN 对于交换机的通信效率是否有影 响?请说明原因。

(2) 虚拟局域网可以将1台交换机逻辑上划分为多个广播域,那么虚拟局域网是否能够 降低广播风暴的发生?请说明原因。

(3) 虚拟局域网是否能够从根本上避免广播风暴的产生?请说明原因。